## 스팸메일 확인.신고 방법

## 웹메일 고객센터 홈페이지 접속 : <u>http://www.mailplug.com</u> 1:1상담 접수하기 ※ 파일첨부 : 스팸메일 원본 파일(\*.eml)

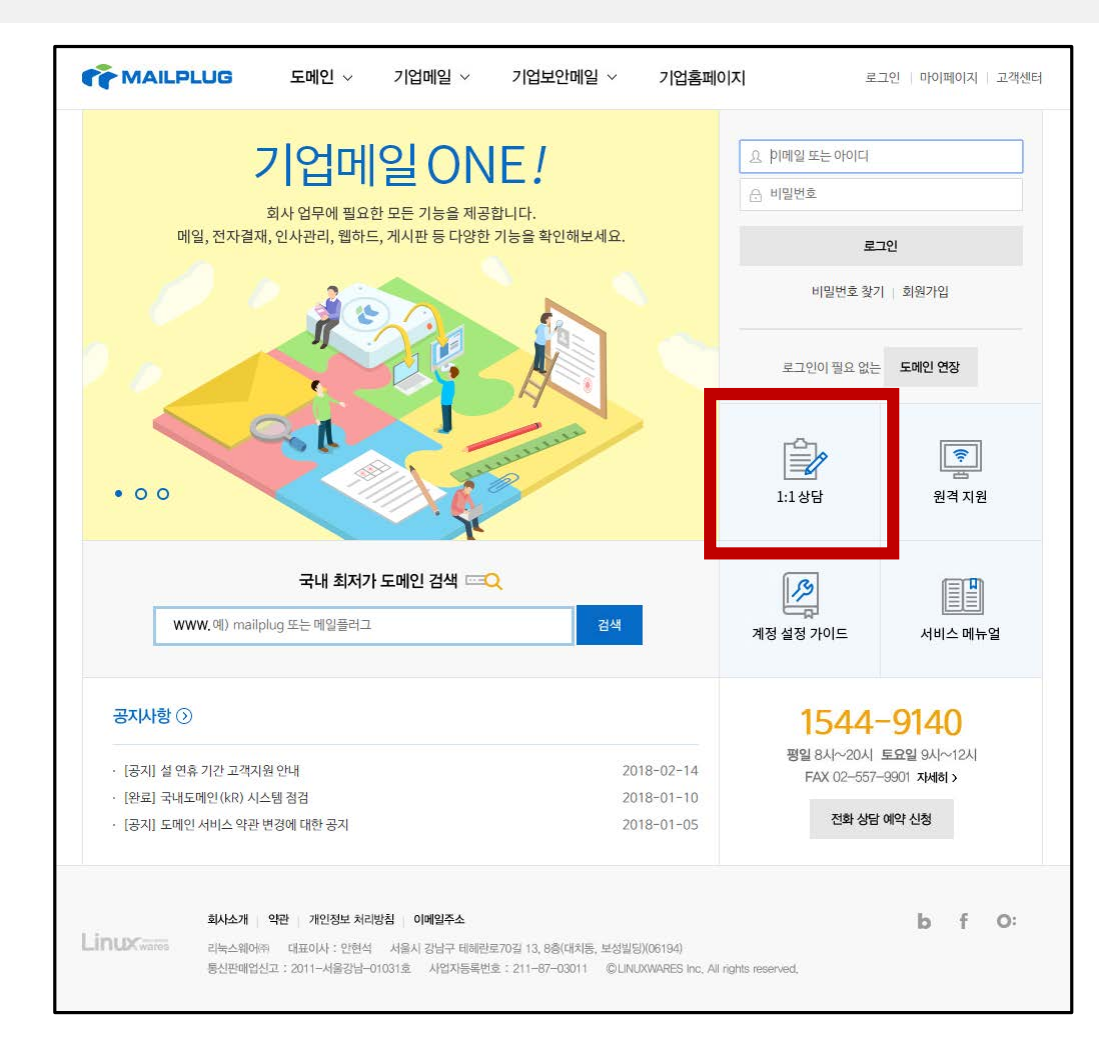

| 이메일 상담                          | ×                                       |  |  |  |  |  |  |  |  |
|---------------------------------|-----------------------------------------|--|--|--|--|--|--|--|--|
| 로그인을 하지 않아도 이메일로 간편하게 상담 가능합니다. |                                         |  |  |  |  |  |  |  |  |
| 친절한 상담원이 정확하고 빠르게 답변해 드립니다.     |                                         |  |  |  |  |  |  |  |  |
| * 이메일                           | @ 직접입력 ~                                |  |  |  |  |  |  |  |  |
| * 이름                            |                                         |  |  |  |  |  |  |  |  |
| * 분류                            | 대분류 ~ 분류 ~                              |  |  |  |  |  |  |  |  |
| 전화번호                            | 010 ~                                   |  |  |  |  |  |  |  |  |
| * 세목                            |                                         |  |  |  |  |  |  |  |  |
| * 내용                            |                                         |  |  |  |  |  |  |  |  |
| 파일첨부                            | 파일선택                                    |  |  |  |  |  |  |  |  |
|                                 | 개인정보 수집 및 이용 방침 에 동의합니다.<br><b>접수하기</b> |  |  |  |  |  |  |  |  |

## 스팸메일 원본 파일 저장 방법

[받은메일함] 목록에서 스팸메일 체크 ② 추가기능 버튼 클릭 ③ PC에 저장
④ 선택한 다운로드 폴더에서 첨부파일(\*.eml) 확인

| 메일       | 메일쓰기   |    | 내게쓰기 | •   | 전체    | ✔ 검색                                          | C 🗎 2         |                  |      |
|----------|--------|----|------|-----|-------|-----------------------------------------------|---------------|------------------|------|
|          | 0      | *  | 6    |     | × 삭제  | 스팸신고 답장 전체 답장 전달 이동 ✓                         | 추가기능 🔨 정렬     | ≝ ~              |      |
| 주소록      | 전체     | 중요 | 첨부   |     | * 🗠 - | 웹메일관리자                                        | )<br>안읽음으로 표시 | 0.02.23 09:55    |      |
| 31       | 받은메일함  |    |      | (1) | •     | [정보화본부]웹메일 개편 오픈에 따른 서비스 장애 및 사전작입            | )<br>아웃룩으로 저장 | 4.55KB           |      |
| 캘린더      | 내게쓴메일┇ | 참  |      |     | * 🔿   | 박정희                                           | PC에 저장        | 02.20 17:55      |      |
| 自        | 보낸메일함  |    | 수신확인 |     |       | Fwd:Re:[정보화본부]웹메일 서비스 개편 오픈 시행(2/26) 안내       | (Action L     | 🛛 13КВ           |      |
| 게시판      | 임시저장함  |    |      |     | * 🖻   | gsuite-noreply@google.com                     | 1             | 8.02.07 16:05    |      |
| <u>ن</u> | 외부메일암  |    | ¢    |     |       | gs I 07 20180223.095556_[정보화본부]웹메일개편오픈에따른서비스장 | 애및사전작업사항안내.em | nl 2018-03-05 오후 | 7:59 |
| 설정       | 승인메일함  |    |      |     | * 🛆   | NICE평가정보                                      | 1             | 8.02.07 14:02    | 4    |